## eClass Parent App

家長可從以下步驟,下載及安裝流動應用程式 eClass Parent App:

|    | Android 智能手機         | iPhone 智能手機             |
|----|----------------------|-------------------------|
| 1) | 到 Play Store         | 1) 到 App Store          |
| 2) | 搜尋"eClass Parent"    | 2) 搜尋"eClass Parent"    |
| 3) | 安裝 eClass Parent App | 3) 安裝 eClass Parent App |

若你的 Android 手機不能於 Google Play 安裝 Parent App,請從以下連結直接下載 Apk 檔及安裝。 <u>https://eclass.com.hk/apk/eclass\_app\_apk.php</u>

現附上有關「家長預設的戶口的登入名稱(LoginID)及密碼(Password)」、「首次登記 eClass Parent App」及「eClass 網上電子平台」詳情,以便安裝及使用。

### 家長預設的戶口的登入名稱(LoginID)及密碼(Password)

LoginID:p+子女學生編號(即學生證上編號) [如家長同時有多名子女現在本校就讀,可選擇其中一位子女的學生 編號或個人資料。] 例子:

子女學生編號: 2020031

家長預設密碼:<u>skh12345</u>(請首次登入後立刻更改為私人密碼)(更改 密碼為 App 最後一項功能)

# LoginID: p2020031 Password: skh12345

### 首次登記 eClass Parent App

如家長首次登記,開啓程式後,請按下列程序進行: i. 輸入學校名稱 (SKH Bishop Baker Secondary School /聖公會白約翰會督中學) ii. 輸入學校為家長預設的戶口的登入名稱(LoginID) iii. 輸入學校為家長預設的密碼(password),

iv. 然後按 『登入』

v. 登入後,『我的帳戶』頁面會顯示 eClass Parent app 的子女帳戶

vi. 選擇子女帳戶,進入首頁查閱有關子女資料

vii. 進入首頁後,家長可檢視子女當天的考勤時間及未讀之最新資訊

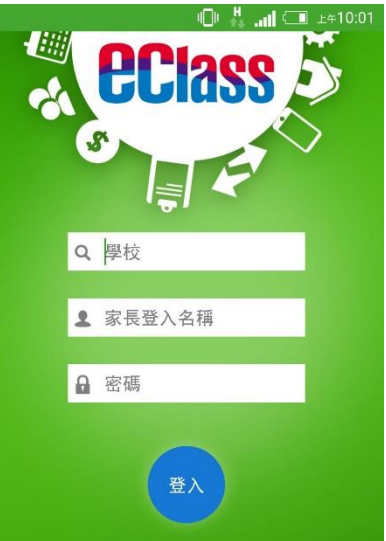

#### <u>eClass</u> 網上電子平台(eclass.skhbbss.edu.hk)

i. 登入 e-Class 系統程序 網址: <u>http://eclass.skhbbss.edu.hk</u>

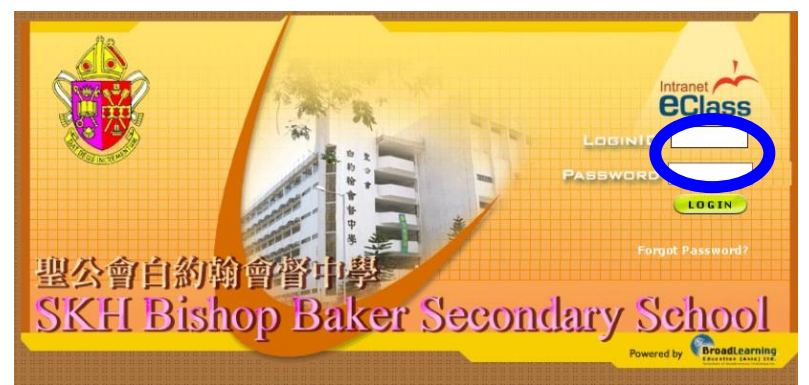

在指定的位置, 輸入 Login ID 及 Password, 按 Login。

ii. 查閱電子通告(家長信)

家長可按以下步驟查閱電子通告:

按工作列:資訊服務(eService) → 電子通告系統(eNotice),進入電子通告系統。
選擇現時通告或昔日通告以查閱現時或昔日通告。

請了解以下項目:

- □ 學校宣佈 (以即時訊息形式彈出提示家長)學校宣佈事項
- □ 考勤紀錄-- 家長可查看子女上午及中午的出席狀況
- □ 繳費紀錄 -- 家長可檢視 eClass 儲值卡內結餘
- □ 通告(用電子通告發放及簽署,重要通告同時會派紙本)
- □ 家課表(中一至中三)(會由各班班代表填寫)